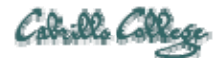

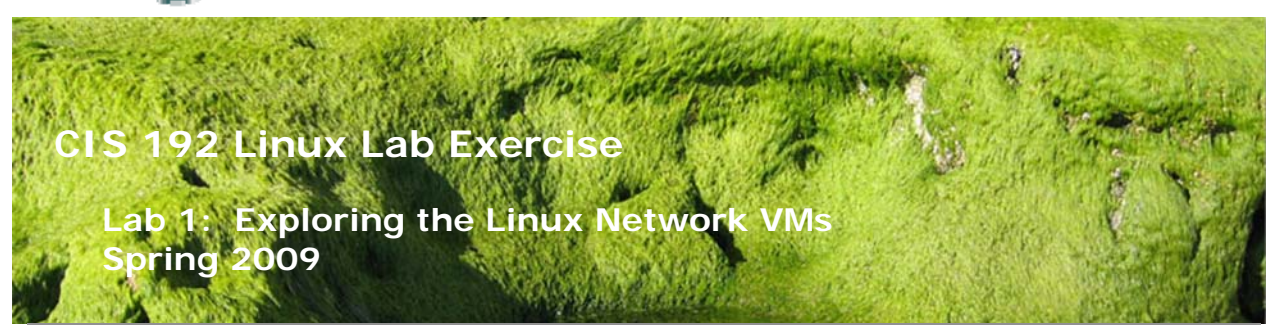

#### Lab 1: Exploring the Linux Network VMs

The purpose of this lab is to become familiar with resources available in the CIS Lab (room 2504) and the CTC. This includes using VMware Server and learning how to operate the CIS 192 Linux Networking VMs. This lab will also teach you some initial methods for exchanging textual information between the Windows host system, the VMs and the remote Opus server.

#### **Supplies**

- VMWare Server 1.08 or higher
- CIS 192 VMs: Arwen, Celebrian, Elrond, Fang, Frodo, Legolas, Sauron, Sniffer and William
- Virtual networks: VMnet3 and VMnet4

#### Preconfiguration

• Original versions of VMs.

## Forum

Use the forum to ask for help, post tips and any lessons learned when you have finished. Forum is at: <u>http://simms-teach.com/forum/viewforum.php?f=18</u>

#### Background

There are systems available in the CIS Lab (room 2504) and the CTC for working on Linux lab assignments. These systems are Windows PC's with VMware Server installed. Using VMware Server allows a single PC to host multiple independent guest computers. The additional computers are virtual and called virtual machines (VMs).

The VMs behave exactly like physical computers. You can load an operating system on them and the OS thinks it is running a physical computer. The Linux VMs are loaded with various distributions of Linux including Ubuntu, CentOS, Fedora, Red Hat and OpenSUSE.

In addition to virtual machines there are virtual networks. VMs can be "cabled" together using virtual networks to create various network topologies. The virtual networks are the VMnets found in the VMware environment.

The VMs and networks are shown in the diagram below.

## **CIS 192 Virtual Machines**

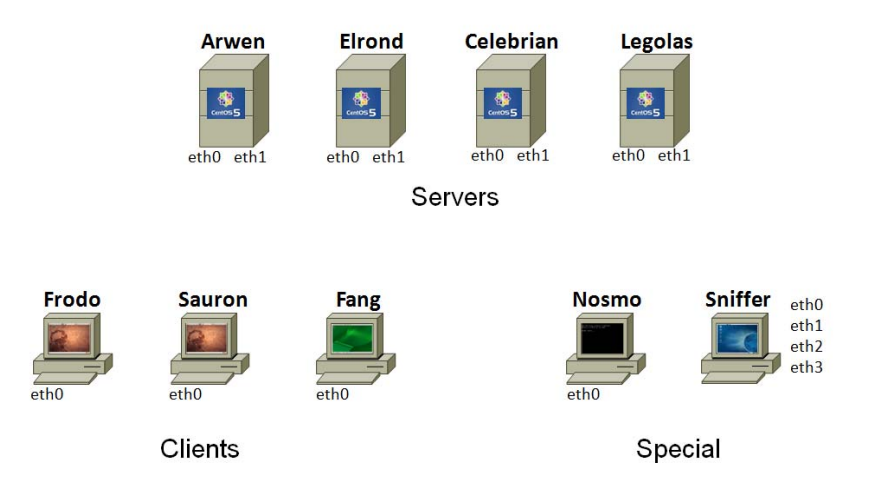

All the physical VMware stations in the CIS Lab and the CTC are connected to a private 172.30.4.0 /24 network. This network is called the Shire network. It uses a Cisco router named Nosmo in the closet of room 2501 to connect to the Cabrillo network. Snickers is a Windows 2003 Domain Controller, also in the room 2501 closet, that provides DHCP services to the Shire network.

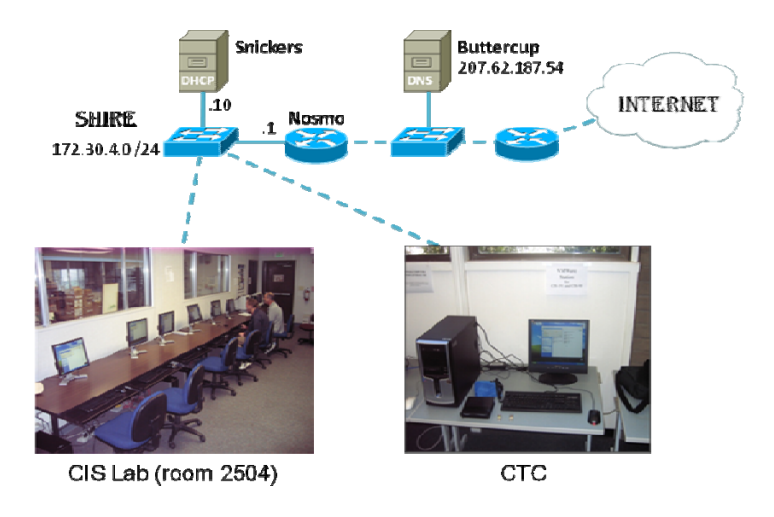

## Procedure

This lab explores the Linux network VM's. You will be doing an inventory of the VM's and submitting that inventory at the end of the lab.

## Step 1 – Select a physical VMware Station to use

There are VMware stations in the CIS Lab (room 2504) and the CTC. These are Windows PC's with VMware Server installed labeled **CIS-Lab-***XX*. All the stations are physically connected to the Shire (172.30.4.0 /24) network.

Step 2 – Startup the VMware Server Console

| W VMware Server Console                                                                                                    |  |
|----------------------------------------------------------------------------------------------------|--|
| Elle Edit Yew Hgst Vtl Power Spapshot Windows Help         Inventory         X         VMware Server Console         Inventory         X         VMware Server Console         Inventory         X         VMware Server Console         Image: Server Console         Image: Ser |  |

For the VMware host selection, choose **Local host** and click OK. If **Local host** does not appear as an available choice then the VMware services that are running on the Windows PC have not completed starting up. Cancel and close the VMware Server Console and then try again in about 1-2 minutes. This can happen when running VMware Server Console too quickly after turning on the host PC.

#### Step 3 – Revert each VM to its snapshot

| Ele         Eak         Yew         High         Vit         P.           Invertory         X         Bill         School         School         Schol         Schol         Schol | Ower         Stageshot         Help           Take Spuphot         1         Bevet to Snaphot.           1         Bevet to Snaphot         0ff           Grees Tows:         0curd         0ff           Configuration file:         Ht/mware-ymp1/92-frodo/Ubur           Version:         Current vrtual machine for Why | htu vπix<br>are Server 1.0.8                                                           |                                                         |
|----------------------------------------------------------------------------------------------------|----------------------------------------------------------------------------------------------------|----------------------------------------------------------------------------------------|---------------------------------------------------------|
| 192-celebrian                                                                                                    | Commands                                                                                                    | Devices                                                                                |                                                         |
|                                                                                                    | Start this virtual machine     Edit virtual machine settings  Notes Ubuntu 8.10 clent (with DHCP)                                                                                                    | Memory<br>Hard Disk (SCS1 0:0)<br>CD-ROM (IDE 1:0)<br>Floopy<br>Pthernet<br>Processors | 512 MB<br>Auto detect<br>Using drive A :<br>Custom<br>1 |

Select each VM, one at a time, from the Inventory list and under the **Snapshot** menu select **Revert to Snapshot**. This restores a pristine version of the VM. If the Inventory list is not visible then select it under the **View** menu or just press F9 to toggle it on.

#### Step 4 – VM hardware inventory

With the VMs powered off, cycle through each one and select the blue Edit virtual machine settings link or select **Settings...** under the **VM** menu.

| 🔡 Local host - VMware Server Con                                                                                                    | sole                                                                                                    |  |
|----------------------------------------------------------------------------------------------------|----------------------------------------------------------------------------------------------------|--|
| Eile Edit View Host VM P                                                                                                    | ower S <u>n</u> apshot <u>W</u> indows <u>H</u> elp                                                                                                    |  |
| Inventory X<br>192:rodo<br>192:saron<br>192:earon<br>192:earon<br>192:earon<br>192:earon<br>192:saron<br>192:aaron<br>192:aaron | 192-frodo         Wrtual Machine Settings         Hardware       Option:         Device       Summary         Whenoy       Size MB         Specify the amount of memory allocated to this virtual machine.         Device       Summary         Specify the amount of memory allocated to this virtual machine.         Device       Specify the amount of memory allocated to this virtual machine.         Device       Specify the amount of memory size must be a multiple of 4 MB.         Memory       Using drive A:         Device       Floopy         Device       Specify the amount of memory size must be a multiple of 4 MB.         Memory to this virtual machine:       Specify the amount of memory size must be a multiple of 4 MB.         Memory to this virtual machine:       Specify the amount of memory size must be a multiple of 4 MB.         Memory for this virtual machine:       Specify the amount of memory size must be a multiple of 4 MB.         Memory for this virtual machine:       Specify the amount of memory size must be a multiple of 4 MB.         Memory for this virtual machine:       Specify the amount of memory size must be a multiple of 4 MB.         Memory second memory:       Size MB         Memory swapping may occur beyond this tize)       Memory swapping may occur beyond this tize) |  |
|                                                                                                    | Add                                                                                                    |  |
|                                                                                                    | OK Cancel Help                                                                                                    |  |
|                                                                                                    |                                                                                                    |  |

Explore and become familiar with all the settings under the **Hardware** and **Options** tabs. There is lots of useful information here. To find where VMware maintains the files that comprise the VM look at **File Locations** on the **Advanced Settings** under the **Options** tab.

The Ethernet devices are the NICs (Network Interface Controllers) in your VMs. Cabling your VMs is done by configuring these Ethernet devices as **bridged** or to a custom **VMnet**.

If you connect a Ethernet device as **bridged** then it is connected to the same network the physical host PC is. The actual NIC in the host PC is shared between the host PC and the VM. Both host PC and the VM have full access to the actual network at the same time.

An Ethernet device can also be connected to a custom **VMnet**. VMnets are virtual networks that behave just like a physical network except that they exist inside the host PC. Several VMnets are available. Think of a VMnet as a virtual **hub** that you can connect VMs into to form a network.

Let's use this information to see how Elrond is cabled.

| Virtual Machine Settings                                                                                                    | ×                | Virtual Machine Settings                                                                                                    |                                                                                   | ×                                                                                                    |
|----------------------------------------------------------------------------------------------------|------------------|----------------------------------------------------------------------------------------------------|-----------------------------------------------------------------------------------|----------------------------------------------------------------------------------------------------|
| Vertual Machine Settings       Hardware     Options       Device     Summary       Image: Memory     S12 MB       Image: Hard Dak (SCSI 0x0)     Using drive A:       Image: Co-ROM (IDE 1:0)     Using drive A:       Image: Processors     1 | Device status  C | Virtual Machine Settings Hardware Diptions  Device  Memory Hard Disk (SCSI 0:0)  C-RCM (IDE 1:0)  Floppy  Ethernet Ethernet 2  Flopsys Processors | Summary<br>512 MB<br>Using Image Ht/De<br>Using drive A:<br>Custom<br>Lustom<br>1 | Device status  Connected  Network connection  Bidged: Connected directly to the physical network  NAT: Used to share the host's IP address  Host-only: A private network shared with the host  Custom: Specific virtual network  VMnet3 |
| Add <u>H</u> emove                                                                                                    |                  |                                                                                                    | Add <u>H</u> emove                                                                |                                                                                                    |
|                                                                                                    | OK Cancel Help   |                                                                                                    |                                                                                   | OK Cancel Help                                                                                                    |

Elrond eth0

Elrond eth1

Note the Elrond VM has two NICs. One NIC is connected to the lab network (172.30.4.0 /24) and the second NIC is connected to a virtual network (VMnet3). You can think of this as if Elrond's first NIC has been cabled (with a virtual LAN cable) into a switch on actual lab network. A second (virtual) cable connects Elrond's second NIC to a hub named VMnet3.

The lab network is also called the Shire network. The network cabled using VMnet3 is called the Rivendell network.

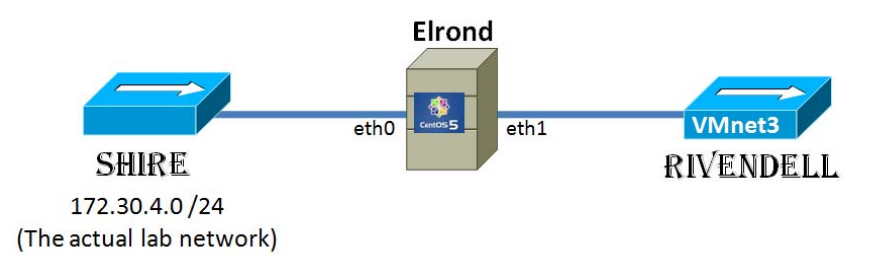

#### **Record this:**

- 1. Create a **text** file on the VMware station you selected. Use a **text** editor like notepad or notepad++. Name the **text** file lab1.*lastname* and put it in the My Documents folder.
- 2. Add the following to your lab1. *lastname* file:
  - a. CIS 192 Lab 1
  - b. Your Name
  - c. Date
  - d. TBA hours used to complete this lab (fill this in at the end of the lab)
  - e. Station number of the VMware host PC
  - f. CPU and memory information of the VMware host PC (right-click on the My Computer (CIS-Lab-XX) desktop icon and select Properties)
- 3. Create a hardware inventory table in your lab1.*lastname* file and record the following information for each VM. The 1<sup>st</sup> entry has been completed as an example.

VM Hardware Inventory Table

- · · ·

|               | DISK  |        |          |           |           |           |  |  |
|---------------|-------|--------|----------|-----------|-----------|-----------|--|--|
| Name          | Space | Memory | Ethernet | Ethernet2 | Ethernet3 | Ethernet4 |  |  |
| 192-arwin     | 5 GB  | 512 MB | VMnet3   | VMnet4    | NA        | NA        |  |  |
| 192-celebrian | L     |        |          |           |           |           |  |  |

```
192-elrond
192-fang
192-frodo
192-legolas
192-sauron
192-nosmo
192-william
```

## Step 5 – Power on the VMs

- 1. Start powering on the VMs starting with 192-arwen. Record the Linux distribution and observe the bootup sequence. Do this by selecting a VM on the Inventory list then clicking on the blue **Start this virtual machine** link. Currently there is only enough physical memory to run 5-6 VMs at the same time.
- 2. Notice that your mouse cursor will get "stuck" inside the VM. To get your mouse out of the VM press the left **Ctrl** and **Alt** keys on the keyboard. To give focus back to the VM, click inside the VM again.
- 3. You can use a single VMware Server Console window and toggle between VMs by selecting them on the Inventory list.
- 4. You can also click on the desktop VMware Server icon and bring up multiple VMware Consoles to display different VMs in different windows at the same time.
- 5. **Tip**: For the VMs that are running in graphical mode (run level 5) you may experience **cursor drift inside the VM**. If you curser drifts too far from your actual mouse position do this:
  - a. Hit Ctrl and Alt keys to release the mouse from the VM.
  - b. Move the mouse to the left Inventory panel outside of the VM and right click there.
  - c. Move the mouse to the right again, back into the VM and do a right click so the VM will capture the mouse again.
  - d. The mouse and cursor should be together again.

#### Step 6 – System inventory

- 1. Log into each VM as **cis192** and use the password given out in class.
- 2. There is a terminal icon on all desktops. Start up a terminal window and use **su** to become root. Don't leave off the "-" as this will enable root's shell environment.
- Record which Linux distribution (cat /boot/grub/grub.conf or cat /boot/grub/menu.lst) is loaded on each VM and the version of the Kernel (uname –r).
- 4. Use the **Ispci** command to view the NIC hardware (look for the AMD 79c970 Ethernet controller at the end)
- 5. Use **dmesg | grep eth0** and **dmesg | grep net** to see kernel boot messages regarding the NIC card hardware.

#### **Record this:**

Create a system inventory table in your lab1.*lastname* file and record the following information for each VM. The 1<sup>st</sup> entry has been completed as an example.

VM System Inventory Table

Name OS/Distro Kernel Version 192-arwen CentOS 2.6.18-92.1.22.el5 192-celebrian 192-elrond 192-fang

```
192-frodo
192-legolas
192-sauron
192-sniffer
192-william
```

#### **Record this:**

All the VMs are using the same hardware. Record in your lab1.*lastname* file the name and model of the NIC being used by the VMs. This is the last entry (or entries) in the **lspci** output.

#### Step 7 – NIC drivers

Once you know what your NIC hardware is you will need to locate a NIC driver. Fortunately the Linux distributions ship with lots of NIC drivers included. This is not always the case though as you may have a NIC that is newer that your distribution. In that case you will need to locate, download and possibly build the correct Linux driver.

- 1. Open up a web browser and browse to <u>http://tldp.org</u> (The Linux Documentation Project).
- Navigate to the web based Ethernet Howto at <u>http://tldp.org/HOWTO/Ethernet-HOWTO.html</u>. Look in the section 4.5 to find driver information for the various AMD NICs.
- 3. Can you find the name of the driver for the AMD 79C970?
- 4. All of the following steps will be done using the **Elrond VM**. Make sure it is running and you have logged in as **root**. We will be doing copy and paste to your Windows lab1.*lastname* file so Elrond needs to go into graphics mode (run level 5). Do this with the **startx** command.
- 5. Bring up a graphical terminal using the icon on Elrond's desktop.
- 6. On Elrond, issue the **Ismod** command to see all the dynamic drivers currently loaded. These are all dynamic kernel modules.
- Look for the module with the name of the driver for the AMD 79C970. You can use Ismod | grep pcnet32 to locate it. Note it is used in conjunction with the MII (Media Independent Interface) module.
- 8. Look at all the available NIC drivers (kernel modules) that are available using Is /lib/modules/2.6.18-92.1.22.el5/kernel/drivers/net
- (use tab completion!) Note they all have a .ko suffix.
- 9. Type **ifconfig** to see the current interfaces in operation.
- 10. Type **ifconfig eth0 up** then issue the **ifconfig** (no arguments) command again by itself. Is eth0 up now?
- 11. Let's remove the NIC driver temporarily then load it again.
- 12. Use **ifconfig ethO down** to shutdown that interface on Elrond.
- 13. Use **rmmod pcnet32** to unload the NIC driver (kernel module)
- 14. Use **Ismod** or **Ismod** | **grep pcnet32** to verify the module is no longer loaded.
- 15. Use **modprobe pcnet32** to reload the kernel module and use **Ismod** to verify it is loaded. Note that the modprobe command does not require the path or suffix for the network drivers in */lib/modules.2.6.18-92.e15/kernel/drivers/net*.

#### **Record this:**

Record in your lab1. *lastname* file the NIC driver information for Elrond. Include

- 1. The **Ismod** | grep pcnet32 output showing the loaded NIC driver and
- 2. A **short listing** of the NIC drivers in your */lib/modules.2.6.18-*92.e15/kernel/drivers/net directory.

# TIP: To enable copy and paste from the Elrond VM to your lab1.*lastname* file. Type vmware-toolbox &

then minimize the dialog box that comes up.

Remember, the NIC drivers are dynamic kernel modules that can be loaded and removed dynamically. Different NIC brands and models require different drivers. The following table shows the drivers and NICs for systems found in the CIS Lab systems:

| NIC                                                      | Linux Driver |
|----------------------------------------------------------|--------------|
| Intel PRO 100 NIC                                        | e100         |
| D-Link NICs with RealTek 8129/8139 chipsets              | 8139too      |
| 3Com 3c905x NICs                                         | 3c59x        |
| Lite-on Communications LNE 100TX cards with DEC chipsets | tulip        |
| AMD 79c970 NIC (used in VMware VMs)                      | pcnet32      |

## Step 8 – Record new Linux commands

The **man** command is useful for documenting commands, options and arguments. However it is almost guaranteed that there will be no examples for a command you can't get to work.

#### **Record this:**

Record in your lab1. *lastname* file example commands you used for this lab. This should be a concise set of documented examples that you can use in the future for reference.

## To turn in

Your lab1.*lastname* **text** file should contain the following sections. For details on what to record see the "Record this" sections in blue above.

- Lab title, your name and date
- Time spent doing lab (used to record your TBA hours)
- VMware host PC inventory
- VM hardware inventory
- VM system inventory
- VM's NIC make and model
- Elrond's Ismod output showing pcnet32 driver loaded
- Elrond's Is (short listing) of available NIC drivers on Elrond
- Linux command examples

Check your work for completeness then submit as many times as you wish up until the due date deadline. Remember, **late work is not accepted**, so start early, plan ahead for things to go wrong and use the forum to collaborate.

To submit your work, on the Windows host bring up the Command Prompt line window, navigate (use dir and cd commands) to the My Documents folder and use the pscp to submit your work:

#### pscp lab1.lastname cis192@opus.cabrillo.edu:lab1.lastname

## Grading rubric (30 points)

- 5 points for correct submittal, professional appearance and quality
- 5 points for correct VMware host PC station information
- 5 points for correct VM hardware inventory
- 5 points for correct VM system inventory 5 points for correct and complete NIC and NIC driver information
- 5 points for complete and concise command summary